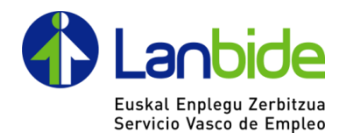

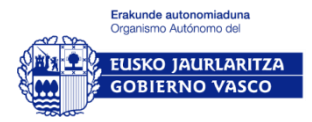

## MANUAL GESTOR DE ALTAS DE PERSONAL DE ENTIDAD - CAP III

El gestor de personal será la persona de la entidad que tendrá acceso a la aplicación de orientación de Lanbide únicamente para solicitar las altas/bajas del personal orientador/coordinador durante el desarrollo de la convocatoria.

En el caso de las agrupaciones se deberá designar un gestor de personal por cada entidad miembro de dichas agrupaciones.

Al acceder <u>por primera vez</u> a la aplicación de orientación de Lanbide le aparecerá el aviso para que firme el documento de "Conocimiento informado".

| Cond | liciones Legales                                                      |
|------|-----------------------------------------------------------------------|
|      | Antes de acceder a la aplicación, debe firmar el siguiente documento. |
|      | Firmar Conocimiento Informado                                         |

Se deberá proceder a la firma del documento desde el icono de la pluma de la izquierda.

| 🗉 🕂 🎙 | Página: 1 de 3 —                                                                                                    | + 100%                                  |                                                                                                    |  |  |
|-------|----------------------------------------------------------------------------------------------------|-----------------------------------------|----------------------------------------------------------------------------------------------------|--|--|
| Ø     | Euclide<br>Evider United<br>Service Vasco de Englas                                                                                                    |                                         | Etakunite autonomiaduna<br>Organizme Autonomiaduna<br>ELISKO JALIRLARITZA<br>GOBIERNO VASCO                                                                                                    |  |  |
|       | IL ERANSKINA                                                                                                    |                                         | ANEXO II                                                                                                    |  |  |
|       | LANGILEAK JAKINAREN GAINE<br>DAUDELAKO ADIERAZPENA                                                                                                    | AN                                      | DECLARACIÓN<br>DE CONOCIMIENTO INFORMADO                                                                                                    |  |  |
|       | Langilearen identifikazio-datuak:<br>jaunak/andreak                                                                                                    | NAN                                     | D./Dña , con<br>DNI                                                                                                    |  |  |
|       | ADIERAZTEN DU                                                                                                    |                                         | DECLARA                                                                                                    |  |  |
|       | Erkidegoko eta Estatuko araudiak Euro<br>Gizarte Funtsak diruz laguntzen dituen jardu<br>inguruko informazio- eta publizitate-neurriei t<br>xedatzen duenarekin bat, behar beza<br>informazioa eman diotela eta jakinaren gai<br>danneta | pako<br>jeren<br>buruz<br>ilako<br>nean | Que, de conformidad con lo previsto en la<br>normativa comunitaria y nacional relativa a las<br>medidas de información y publicidad respecto a la<br>ejecución de actividades subvencionables con<br>cargo al Fondo Social Europeo, ha sido<br>adecuadamente informado/a de que |  |  |

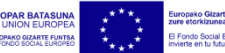

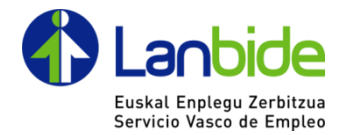

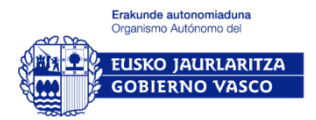

## Solicitar el alta de una persona

Para solicitar un alta de persona (Coordinador/a | Orientador/a) se deberá acceder a la opción de menú "Administración  $\rightarrow$  Gestión de usuarios $\rightarrow$  Gestión de personal".

En la parte superior de la pantalla encontraremos los filtros que podremos utilizar para consultar las solicitudes filtrando por estados.

| Gestión de Personal                                                                              |                   |
|--------------------------------------------------------------------------------------------------|-------------------|
| Filtros de búsqueda                                                                              |                   |
| Convocatoria: 191007 - Convocatoria Orientación Colectivo Exclusión 2019-2021 V Ubicación: Todas | V Estado: Todos V |

Debajo encontraremos una visualización de las personas solicitadas y sus estados.

| Entidad +   | Ubicación +                                                               | Orientadoria + | Estado +         | Acciones             |
|-------------|---------------------------------------------------------------------------|----------------|------------------|----------------------|
| 00389 - 201 | AGRUPACIÓN BATEGIN BIZKAIA COL. DESVENTAJA 4-BILBAO, CT Bibao-Galdakao Km |                | Fin Adividad     | 2.50                 |
| 00389 - 201 | AGRUPACIÓN BATEGIN BIZKAIA COL. DESVENTAJA 4-BILBAO, CT Bibao-Galdakao Km |                | Fin Advidad      | 2.50                 |
| 00389 - 201 | AGRUPACIÓN BATEGIN BIZKAIA COL. DESVENTAJA 4-BILBAO, CT Bibao-Galdakao Km |                | Fin Advidad      | 2.2.0                |
| 0389 - 201  | AGRUPACIÓN BATEGIN BIZKAIA COL. DESVENTAJA 4-BILBAO, CT Bibao-Gaidakao Km |                | Solicitud        | <u>788</u>           |
| 0389 - 201  | AGRUPACIÓN BATEGIN BIZKAIA COL. DESVENTAJA 4-BILBAD, CT Bibao-Gaidakao Km |                | Solicitud        | <u>_</u> 88          |
| 0389 - 201  | AGRUPACIÓN BATEGIN BIZKAIA COL. DESVENTAJA 4-BILBAD, CT Bibao-Galdakao Km |                | Subsanando       | <u>∠@s</u>           |
| 0389 - 201  | AGRUPACIÓN BATEGIN BIZKAIA COL. DESVENTAJA 4-BILBAO, CT Bibao-Galdakao Km |                | En Tramitación   | 2.5                  |
| 0389 - 201  | AGRUPACIÓN BATEGIN BIZKAIA COL. DESVENTAJA 4-BILBAD, CT Bibao-Galdakao Km |                | Subsanando       | <u>_</u> @ <u>\$</u> |
| 0389 - 201  | AGRUPACIÓN BATEGIN BIZKNA COL. DESVENTAJA 4-BILBAD, CT Bibao-Galdakao Km  |                | Tramitación Baja | 2.80                 |
|             |                                                                           |                |                  | 10.0                 |

En la Leyenda tenemos la explicación de los distintos iconos que representan los estados:

| Leyenda                 |  |
|-------------------------|--|
| Consultar               |  |
| 🖊 Editar                |  |
| Eliminar Persona        |  |
| Solicitar Baja          |  |
| 🖲 Consultar Solicitud   |  |
| Certificado adscripción |  |
| Consultar documento FSE |  |

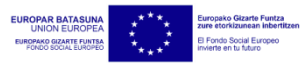

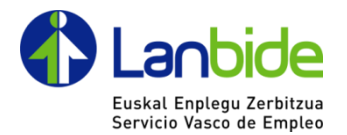

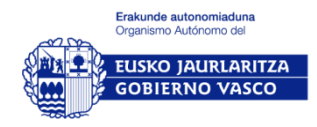

Para proceder a solicitar el alta de una persona se deberá hacer clic en el botón NUEVO. Se abrirá una ventana emergente en la que tendremos que ir rellenando los campos.

| Nuevo                           |                     |                      |                     |                 |                |                |         | Cerra |
|---------------------------------|---------------------|----------------------|---------------------|-----------------|----------------|----------------|---------|-------|
| Entidad que contra              | ita a la persona:   |                      |                     |                 |                | ~              |         |       |
| Datos Persona                   | ales                |                      |                     |                 |                |                |         |       |
| Persona                         |                     |                      |                     |                 |                |                |         |       |
| Agrupación                      | 00389-201 / AG      | RUPACIÓN BATEGI      | N BIZKAIA COL. D    | ESVENTAJA 4-BIL | BAO, CT Bilbao | o-Galdakao Krr | n. 10   |       |
|                                 | * Manten la tecia C | CONTROL presionada p | ara hacer selección | múltiple        |                |                |         |       |
| Perfil                          | O Coordinad         | lor/a y Orientador/a | O Solo Orientad     | or/a            |                |                |         |       |
| Conocimientos                   | s de ofimàtica, ir  | nternet y mercado d  | e trabajo           |                 |                |                |         |       |
| Correo electró                  | nico orientador/    | la                   |                     |                 |                |                |         |       |
| Experienci                      | ia Curricular mín   | ima obligatoria en o | rientación laboral  |                 |                |                |         |       |
| Entida                          | bd                  |                      | Fecha desde         |                 | -              | Fecha hasta    | <b></b> |       |
|                                 |                     |                      |                     |                 | -              |                |         |       |
| Entida                          | bd                  |                      | Fecha desde         |                 |                | Fecha hasta    |         |       |
| Entida                          | be                  |                      | Fecha desde         |                 | <b>—</b>       | Fecha hasta    |         |       |
| Entida                          | bd                  |                      | Fecha desde         |                 |                | Fecha hasta    |         |       |
| Entida                          | be                  |                      | Fecha desde         |                 | -              | Fecha hasta    |         |       |
| Entida                          | be                  |                      | Fecha desde         |                 |                | Fecha hasta    |         |       |
| Documentació                    | 'n                  |                      |                     |                 |                |                |         |       |
| DOI                             |                     |                      |                     |                 |                | Examinar       | _       |       |
|                                 |                     |                      |                     |                 |                | Examinar       |         |       |
| Contrato/ Nom<br>Cooperativista | bramiento/          |                      |                     |                 |                | Examinar       |         |       |
| Titulación                      |                     |                      |                     |                 |                | Examinar       |         |       |
|                                 |                     |                      | Firma               | y Crear Cancel  | ar             |                |         |       |

Se debe elegir la entidad que contrata directamente a la persona.

Desde el botón azul de tres puntos blancos elegiremos a la persona a dar de alta.

Ubicaciones: se pueden seleccionar varias ubicaciones.

**IMPORTANTE:** el correo electrónico del orientador/a <u>debe estar correctamente escrito</u>. En caso contrario nunca le llegarán las claves al orientador/a.

La suma de las experiencias mínimas debe ser de al menos un año.

En la sección Documentación se deben aportar los documentos digitalizados señalados.

Una vez que esté correctamente cumplimentado se debe proceder a Firmar y Crear.

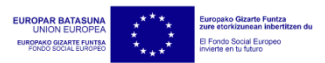

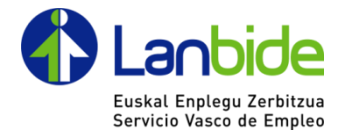

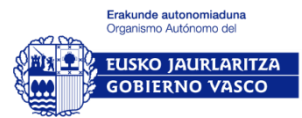

Se nos abrirá el siguiente documento para proceder a su firma.

Se debe firmar utilizando de nuevo el icono de la pluma.

| (2019-2021 III. KAPITULUA)       (CAPÍTULO III - 2         LANGILEEN ALTA HARTZEKO ESKAERA ETA ERANTZUKIZUI         SOLICITUD DE ALTA DE PERSONAL Y DECLARACIÓN         ENTITATE LADUNTZALAREN IZENA<br>NOMERE ENTEDADIAGRUPACIÓN BENEFICIARIA         PARTE HARTZEN DUEN ENTITATE-TALDEAREN IZENA<br>NOMERE DE LA ENTEDAD PARTICIPANTE DE AGRUPACIÓN         INDESA 2010         SARTU BEHARREKO PERTSONAREN DATUAK / DATOS DE LA PERSONA A<br>IFZIAZ INIFINE         POSTA ELEKTRONIKOA:<br>CORRED E LECTRÓNICO:         BETE BEHARREKO KARQUAX: | Eralanda autonomiaduna<br>Organame Autonome dal<br>EUSKO JAURLARITZA<br>GOBIERNO VASCO |
|----------------------------------------------------------------------------------------------------|----------------------------------------------------------------------------------------|
| ENTITATE LAGUNTZALAREN IZENA<br>NOMBRE ENTIDADIAGRUPACIÓN BENEFICIARISA. Agrupación Bategin Bizkaia Col. D<br>PARTE HARTZEN DUEN ENTITATE-TALDEAREN IZENA<br>NOMBRE DE LA ENTIDAD PARTICIPANTE DE AGRUPACIÓN INDESA 2010<br>SARTU BEHARREKO PERTSONAREN DATUAK / DATOS DE LA PERSONA A<br>IFZIAZ INIFINIE IZENA/ NOMBRE ABIZENA/<br>POSTA ELEKTRONIKOA:<br>CORREO ELECTRÓNICO: C                                                                                                    | 19-2021)<br>PEKO ADIERAZPENA<br>ESPONSABLE                                             |
| PARTE HARTZEN DUEN ENTITATE-TALDEAREN IZENA<br>NOMBRE DE LA ENTIDAD PARTICIPANTE DE AGRUPACIÓN INDESA 2010 SARTU BEHARREKO PERTSONAREN DATUAK / DATOS DE LA PERSONA A<br>IFZUAZ INIFINIE IZENAV NOMBRE ABIZENAV<br>POSTA ELEKTRONIKOA:<br>CORREO ELECTRÓNICO: X - Orientado Koordinatzalina / Coordinadoría Orie                                                                                                    | rsventaja 4                                                                            |
| SARTU BEHARREKO PERTSONAREN DATUAK / DATOS DE LA PERSONA /<br>IFZIAZ INIFINIE IZENA/ NOMBRE ABIZENA<br>POSTA ELEKTRONIKOA.<br>CORREO ELECTRÓNICO:<br>BETE BEHARREKO KAROUAK: X - Orientado Koontinatzalisa / Coordinadoría Orie                                                                                                    |                                                                                        |
| IFZIAIZ INIFINE EZENAI NOMBRE ABIZENAI<br>OSTA ELEKTRONIKOA:<br>CORREO ELECTRÓNICO:<br>BETE BEHARREKO KARGUAK: X - Orientacio Koordinatzalisa / Coordinadoria Orie                                                                                                    | NCORPORAR                                                                              |
| IDSTA ELEKTRONIKOA:<br>CORREO ELECTRÓMICO:<br>BETE BEHARREKO KARGUAK: X - Orientacio Koordinatzalina / Coordinadoria Orie                                                                                                    | /APELLIDOS                                                                             |
| BETE BEHARREKO KARGUAK: X - Orientazio Koontinatzalea / Coontinadoria Orie                                                                                                    |                                                                                        |
| CARGOS A DESEMPEÑAR: Orientatzallea / Orientadoria (Código cargo OR                                                                                                    | tación (Código cargo CO)                                                               |
| ZENTRGA ETA KOKAPEN KODEA UGALERRIA H                                                                                                    | LINDEA P.KODE                                                                          |
| OCORD CENTRO Y DELACIÓN MUNICIPIO DI                                                                                                    | CP. CP.                                                                                |
| 00099-202 AGRUPACIÓN BATEGIN BILBAO BIBAO                                                                                                    | Idakao KM, 10 48004                                                                    |

Al finalizar la firma se enviará un correo electrónico al Gestor avisándole que se ha registrado correctamente su solicitud.

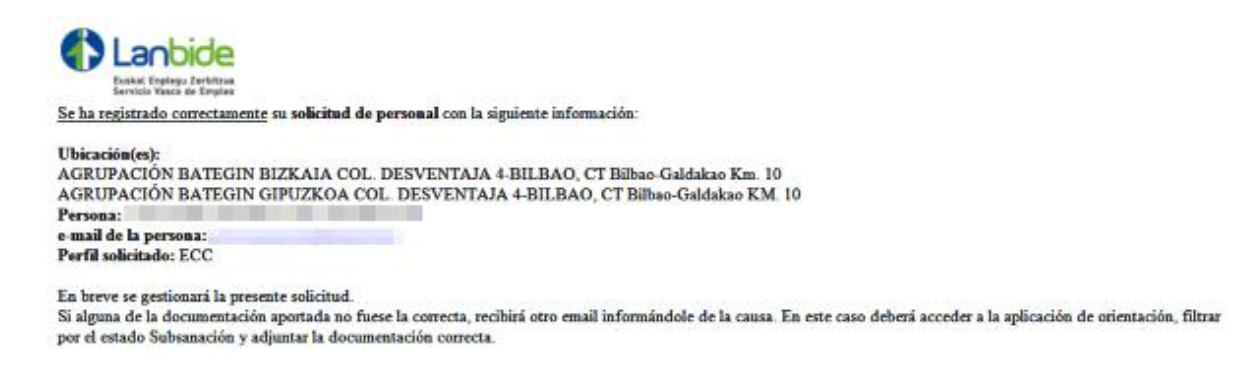

La solicitud registrada quedará en estado "Solicitud".

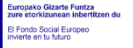

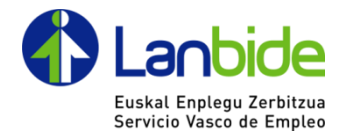

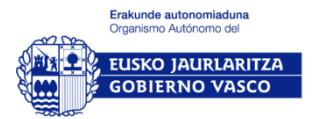

La solicitud registrada será validada por el Servicio de Inserción Laboral de Lanbide y en el caso de que alguno de los documentos aportados en la misma no sea conforme con los requisitos de la convocatoria, el Gestor recibirá un nuevo correo electrónico avisándole de tal circunstancia y especificando los motivos de la disconformidad.

Ahora la solicitud se encuentra en estado "Subsanación".

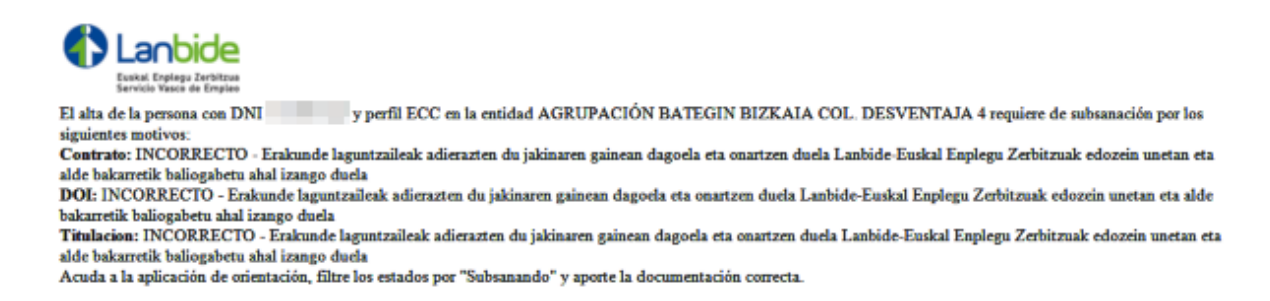

En este caso deberá acudir a la aplicación de Orientación, filtrar por el estado "Subsanación" y aportar la documentación correcta. Una vez aportada la documentación subsanada, su solicitud volverá a estar en estado "Solicitud".

Una vez que el Servicio de Inserción Laboral de Lanbide valide y tramite el alta de la persona solicitada, el Gestor recibirá un nuevo correo electrónico informándole de tal hecho y avisándole también que tiene a su disposición para su firma el "Certificado de adscripción" de la persona solicitada.

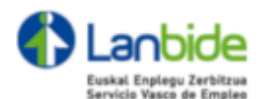

Se ha dado de alta correctamente su solicitud de personal con la siguiente información:

## Entidad que contrata a la persona: BIDAIDEAK

Persona: e-mail:

Agrupación: AGRUPACION BATEGIN BIZKAIA COL. DESVENTAJA 4-BILBAO, CT Bilbao-Galdakao Km. 10 IMPORTANTE: Requiere de su gestion.

Tiene disponible para su firma en la aplicación de Orientación de Lanbide el 'Certificado de adscripción' de la persona solicitada. Tan pronto como la firme, el personal solicitado recibirá un email con las claves e instrucciones de acceso a la aplicación.

La solicitud queda en estado "Pendiente FSE".

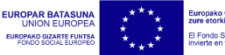

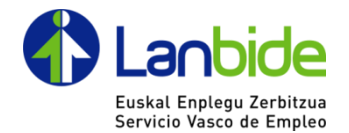

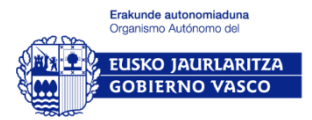

El Gestor deberá acudir a la aplicación de Orientación de Lanbide, filtrar los estados por "Pendiente FSE" y proceder a la firma del "Certificado de adscripción" del mismo modo que en las ocasiones anteriores.

Tan pronto como proceda a su firma, la persona solicitada (Coordinador/a | Orientador/a) recibirá un correo electrónico con las instrucciones y las claves de acceso a la aplicación.

La solicitud cambiará a estado "Finalizado".

| Lant<br>Exertai Explore<br>Servicio Vesci                                                                    |                                                                                                    |                                                                                                    |  |  |  |  |  |
|----------------------------------------------------------------------------------------------------|----------------------------------------------------------------------------------------------------|----------------------------------------------------------------------------------------------------|--|--|--|--|--|
| Egun on:<br>Eskaria egin duten p                                                                             | ertsonek gaituta dituzte gakoak.                                                                                                    | Buenos días:<br>Ya están habilitadas las claves para las personas que lo han solicitado.                                                                                                    |  |  |  |  |  |
|                                                                                                    |                                                                                                    |                                                                                                    |  |  |  |  |  |
| Hona hemen orienta                                                                                           | zio aplikazioan sartzeko beharrezko pausoak:                                                                                                    | A continuación se indican los pasos necesarios para entrar en la aplicación de orientación:                                                                                                    |  |  |  |  |  |
|                                                                                                    | Aplikazioaren URLa / URL de la Aplicación:                                                                                                    |                                                                                                    |  |  |  |  |  |
|                                                                                                    | https://ilanbide.lanbide.net/orienta                                                                                                    | cion/loginOvientacion.seam                                                                                                    |  |  |  |  |  |
|                                                                                                    | Zentroa / Centro: AGRUPACIÓN BATEGIN BIZKAIA COL. DESVENTAJA 4                                                                                   |                                                                                                    |  |  |  |  |  |
|                                                                                                    | Zentroaren kodea / Código                                                                                                    | de Centro: 00389                                                                                                    |  |  |  |  |  |
|                                                                                                    | Kokapena / Ubicacióre                                                                                                    | BIBAO: 201                                                                                                    |  |  |  |  |  |
| Gako pertsonalak:                                                                                            |                                                                                                    | Claves personales:                                                                                                    |  |  |  |  |  |
| <ul> <li>Bitartekartiz<br/>erabili behar</li> </ul>                                                          | ako eta /edo orientazio aplikazioa erabiliko duten pertsonek gakoak badituzte, horiek<br>ko dituzte                                              | a. Si las personas que van a utilizar la aplicación de intermediación y/o de orientación ya poseen<br>claves, deben utilizar dichas claves                                                                                       |  |  |  |  |  |
| <li>b. Lehen aldiz g<br/>direnean, ga</li>                                                                   | yakoak jasoko dituzten pertsonen kasuan, pasahitza da, Lehen aktiz sartzen<br>koa eskatuko zaie. Hortik aurrera, aplikazioa erabili ahaiko dute. | b. Para aquellas personas a quienes se faciliten las claves por primera vez, la contrasella es<br>Al acceder por primera vez, se les solicitará que cambien la clave y a partir de<br>entonces ya podrán utilizar el Aplicativo. |  |  |  |  |  |
| <ul> <li>Sartzen direr<br/>horien artea</li> </ul>                                                           | rean, pasahitza aldatzeko eskatuko zaie (5 eta 8 karaktere artean eduki behar ditu,<br>n, letra bat eta zenbaki bat gutxienez).                  | c. Al entrar nos pedirá que cambiemos la contraseña (la contraseña debe tener entre 5 y 8 caracteres y contener, al menos, un número y una letra).                                                                               |  |  |  |  |  |
| Edozer zalantza edo galdera izanez gero, bidali helbide elektroniko honetara: <u>orientarioa@lanbide.eus</u> |                                                                                                    | Cualquier duda o consulta, deberá canalizarse a través de la dirección de correo electrónico<br>orientazioad/danbide.eus                                                                                                    |  |  |  |  |  |
| Adeitasunez,                                                                                                 |                                                                                                    | Atentamente,                                                                                                    |  |  |  |  |  |

NOTA FINAL: No existe ningún tipo de impedimento para que el Gestor pueda ser a su vez Coordinador/a u Orientador/a de una entidad. Lo lógico en este caso, es que lo primero que realice el Gestor sea darse de alta como Coordinador/a u Orientador/a.

## Solicitar la baja de una persona

Cuando la persona para la que se solicitó el alta deje de trabajar para la entidad, el Gestor deberá solicitar a Lanbide la baja de dicha persona.

Para ello se deberá hacer clic en el icono <sup>O</sup>solicitar Baja. Aparecerá una ventana emergente para confirmarla.

La solicitud cambiará a estado "Fin de actividad".

El Gestor recibirá un correo electrónico confirmando la baja de la persona.

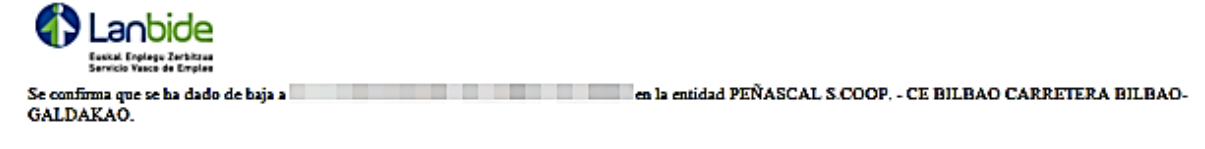

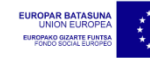